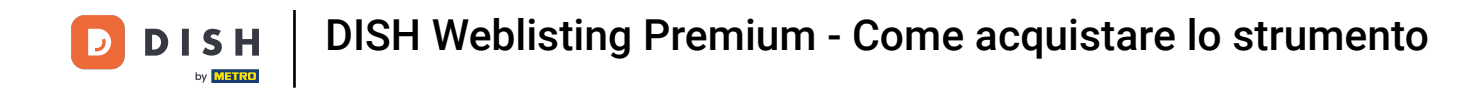

Il primo passo è accedere al tuo account DISH. Scegli i prodotti dal menu in alto.

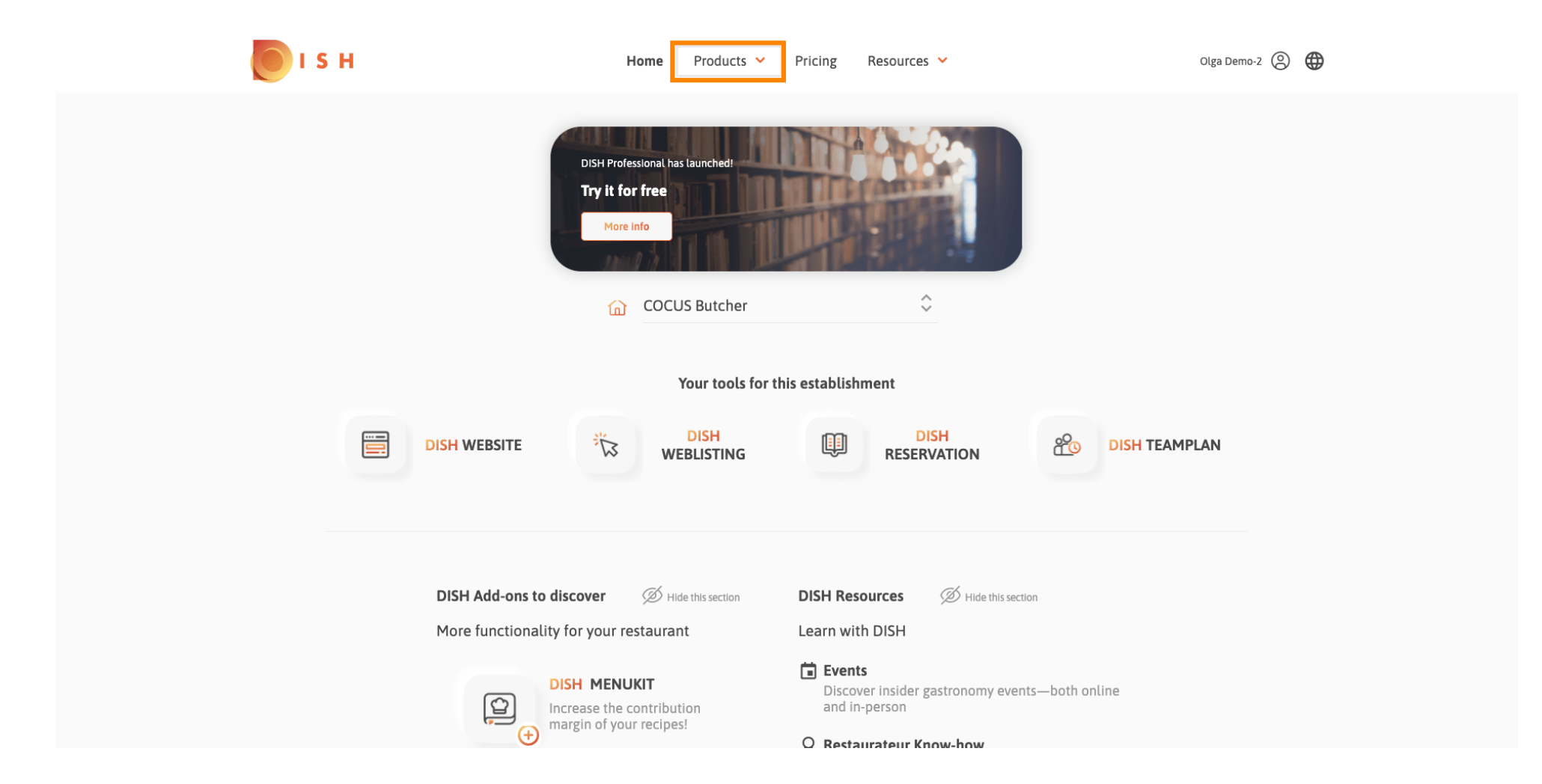

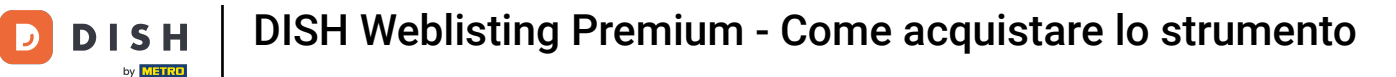

Tutti i nostri vari prodotti, componenti aggiuntivi e partner vengono visualizzati qui. Seleziona DISH Weblisting Premium dalla sezione Componenti aggiuntivi DISH.

| от в н                                                                                                    | Home Products 💙                                                                                                    | Pricing Resources 💙                                                                                                    | Olga Demo-2 🙁 🌐                                                                                                    |
|----------------------------------------------------------------------------------------------------|----------------------------------------------------------------------------------------------------|----------------------------------------------------------------------------------------------------|----------------------------------------------------------------------------------------------------|
| B DISH                                                                                                    | <sup> </sup>                                                                                                    | Partners                                                                                                    |                                                                                                    |
| DISH WEBSITE<br>Create your own website in a matter of minutes.<br>DISH WEBUSTING<br>Drive more traffic from Google with your own<br>business profile.<br>DISH RESERVATION<br>Seat more guests with our online reservation<br>management system. | <section-header><section-header><section-header><section-header><section-header><section-header><section-header><section-header><section-header></section-header></section-header></section-header></section-header></section-header></section-header></section-header></section-header></section-header> | <ul> <li>liquikit</li> <li>Prepare a liquidity plan for your restaurant in 3 simple steps.</li> <li>cockpit</li> <li>Be more successful and in control of your revenue data – at anytime from anywhere</li> <li>menukit</li> <li>Bring order to the chaos in your kitchen</li> <li>orderbird</li> <li>orderbird</li> <li>orderbird: GERMANY'S LEADING EPOS -FOR IPAD</li> <li>staffbook</li> <li>Find staff with the job community for the hospitality industry</li> </ul> | gastroenergie<br>Reduce the cost of electricity and gas with<br>GastroEnergie. Fast, convenient and free of charge!<br>ordersmart<br>Get your online food delivery shop in just 48 hours!<br>fagpaul<br>Modern personnel management for digital<br>personnel organisation.<br>Soclaiwave<br>Automated Social Media and Email Marketing via<br>Diners' Wifi |
|                                                                                                    | 📚 Produ                                                                                                    | uct Tour 🔿                                                                                                    |                                                                                                    |
| (L)<br>(L)                                                                                                    | Increase the contribution margin of your recipes!                                                                                                    | and in-person                                                                                                    |                                                                                                    |

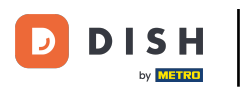

# Adesso clicca su ordina adesso .

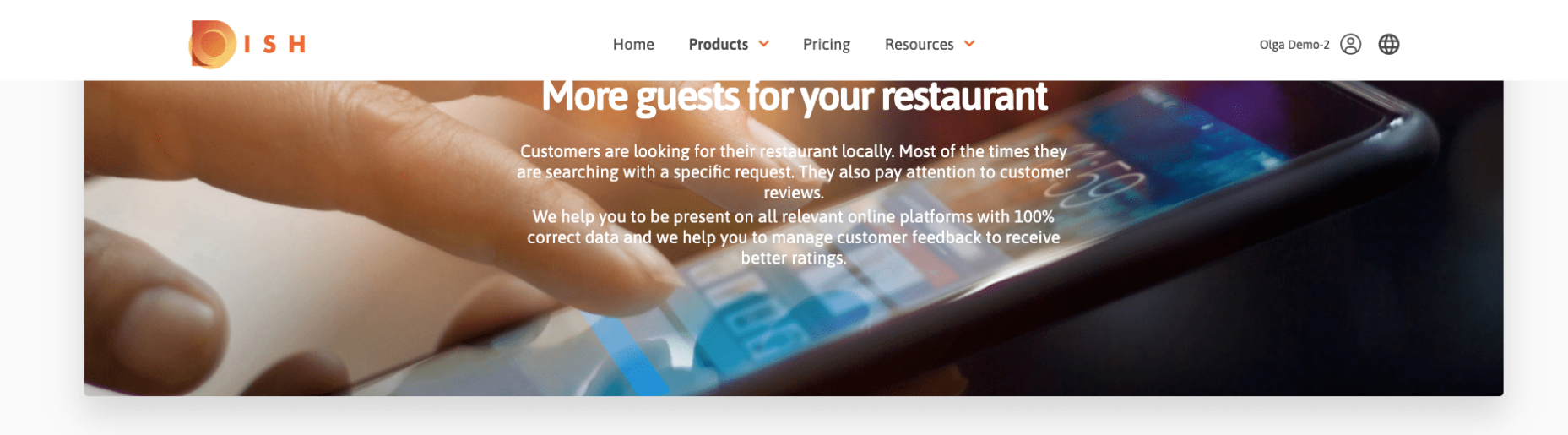

COCUS Butcher

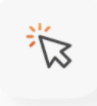

### **DISH WEBLISTING**

Quick and easy creation and update of a central profile of your restaurant with all relevant information. With more than 20+ listing partners.

Order now

DISH WEBLISTING Premium net price 25,13 € excl. VAT. Money back guarantee for 60 days for first payment!

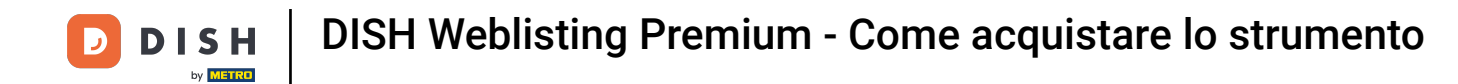

Imposta il cerchio di spunta a seconda che tu abbia una tessera della metropolitana, se vuoi averla gratuitamente o se vuoi continuare senza.

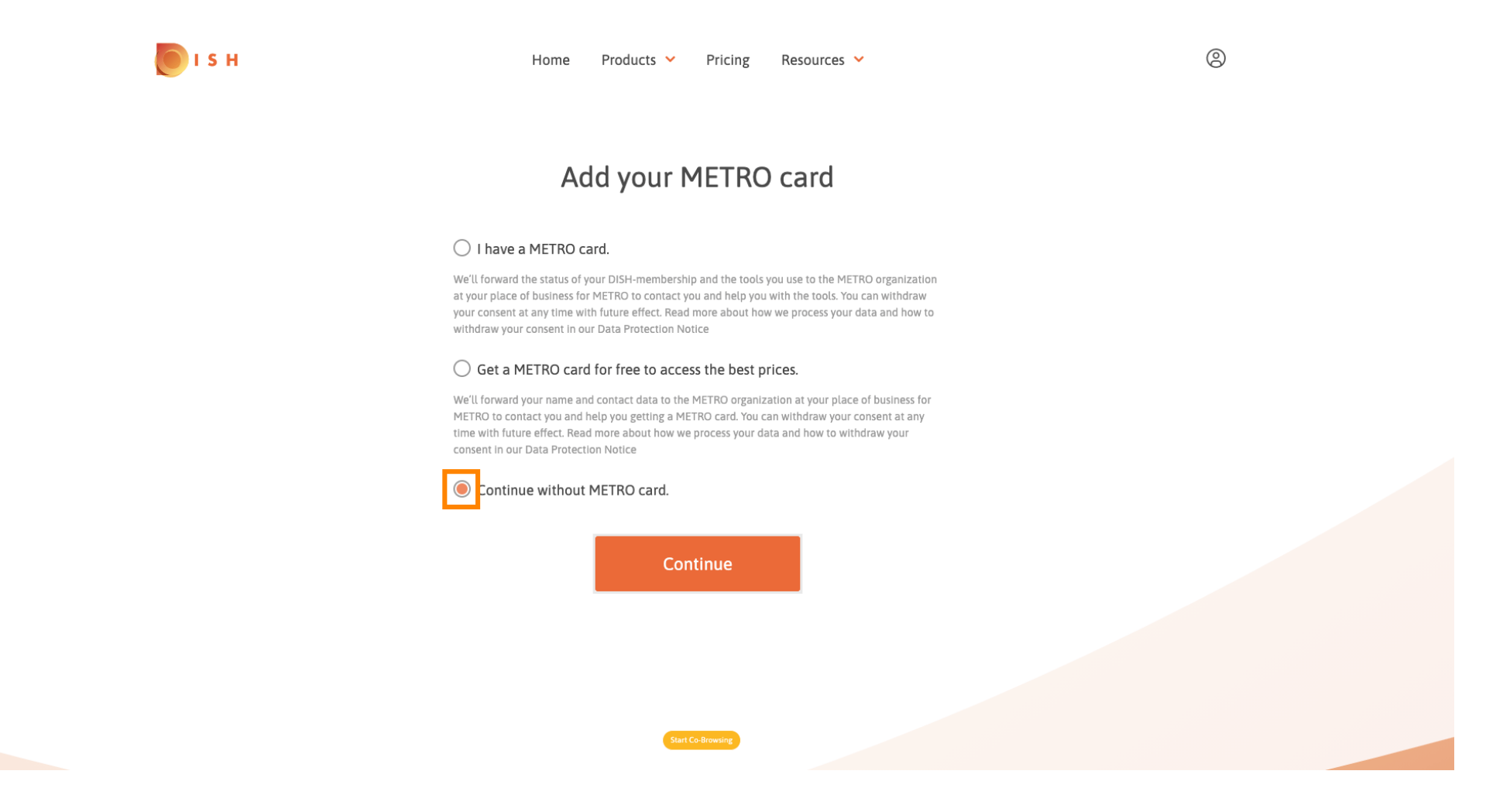

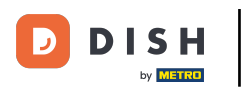

Fare clic su Continua per avviare il processo di ordinazione.

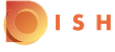

Home Products Y Pricing Resources Y

9

## Add your METRO card

### I have a METRO card.

We'll forward the status of your DISH-membership and the tools you use to the METRO organization at your place of business for METRO to contact you and help you with the tools. You can withdraw your consent at any time with future effect. Read more about how we process your data and how to withdraw your consent in our Data Protection Notice

### Get a METRO card for free to access the best prices.

We'll forward your name and contact data to the METRO organization at your place of business for METRO to contact you and help you getting a METRO card. You can withdraw your consent at any time with future effect. Read more about how we process your data and how to withdraw your consent in our Data Protection Notice

### Continue without METRO card.

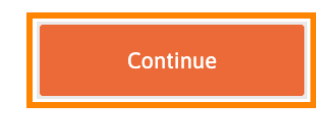

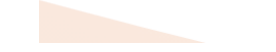

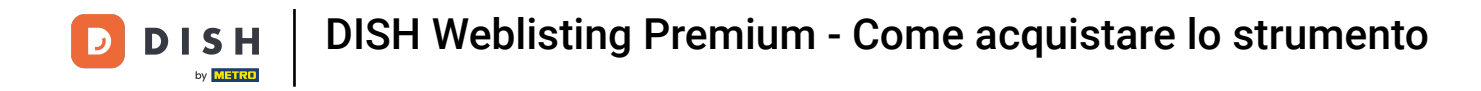

Inserisci i tuoi dati nei campi designati se non sono già precompilati.

| Not the cor                       | rect establishm   | r <b>Getails</b><br>nent? You car | n <mark>go back</mark> and select |
|-----------------------------------|-------------------|-----------------------------------|-----------------------------------|
| COCUS Butch                       | er                |                                   |                                   |
| Restaurant name*                  |                   |                                   |                                   |
| Restaurant type*                  | Butcher           |                                   | ▼;                                |
| Street name*                      |                   |                                   |                                   |
| Enter additio                     | nal address inf   | ormation                          |                                   |
| Additional                        |                   |                                   |                                   |
|                                   |                   | Düsseldorf                        |                                   |
| 40213                             |                   |                                   |                                   |
| 40213<br>Postal code*             |                   | City*                             |                                   |
| 40213<br>Postal code*<br>Country* | Germany           | City*                             | ▼;                                |
| 40213<br>Postal code*<br>Country* | Germany           | city*<br>y informati              | • .<br>on                         |
| 40213<br>Postal code*<br>Country* | Germany<br>Compan | city*<br>y informati              | on                                |

💽 і ѕ н

9

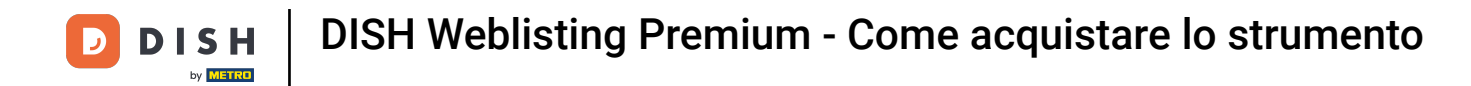

# Per confermare i tuoi inserimenti clicca su continua.

💽 і ѕ н

| Home           | Products | <ul> <li>Pricing</li> </ul> | Resources 💙 |     |
|----------------|----------|-----------------------------|-------------|-----|
| 70213          |          | Dusseluon                   |             |     |
| Postal code*   |          | City*                       |             |     |
| Country*       | Germany  |                             |             | ₹\$ |
| DE Enter VAT r | number   |                             |             |     |
| VAT number     |          |                             |             |     |

**Customer information** 

# Mr. Mrs. Olga Demo-2 Nme\* Surname\* Phone number\* Continue Continue

9

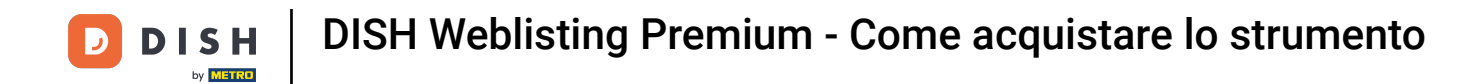

Se non hai fornito un numero di partita IVA, l'IVA verrà addebitata al momento dell'acquisto di un prodotto a pagamento. Clicca su continua oppure torna indietro e aggiungi la tua partita IVA.

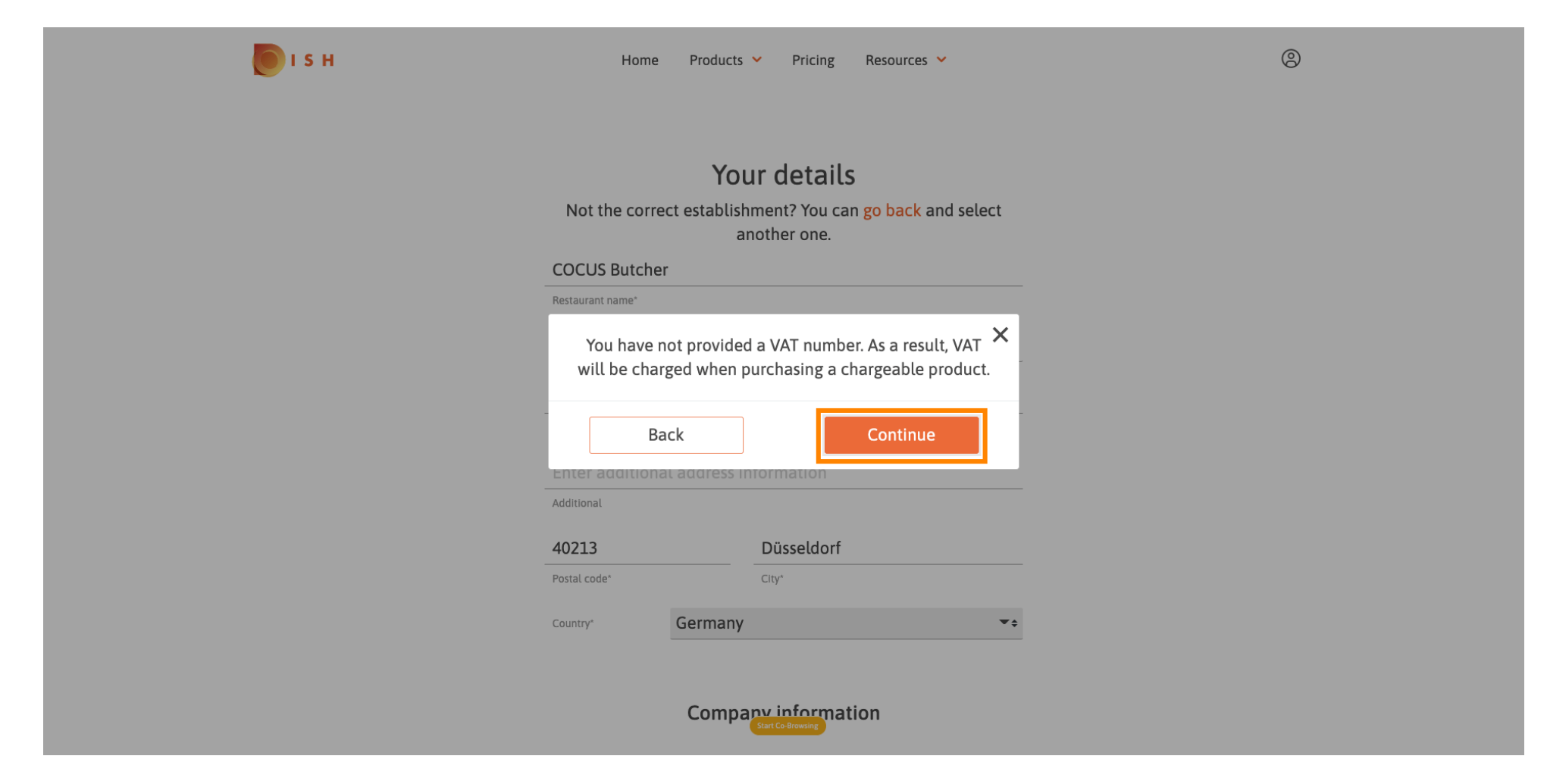

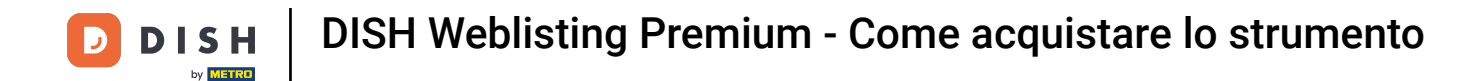

Verrà ora visualizzato un riepilogo dell'ordine. A questo punto hai anche la possibilità di aggiungere un codice promozionale. Dopo aver verificato che l'ordine sia corretto scorri più in basso.

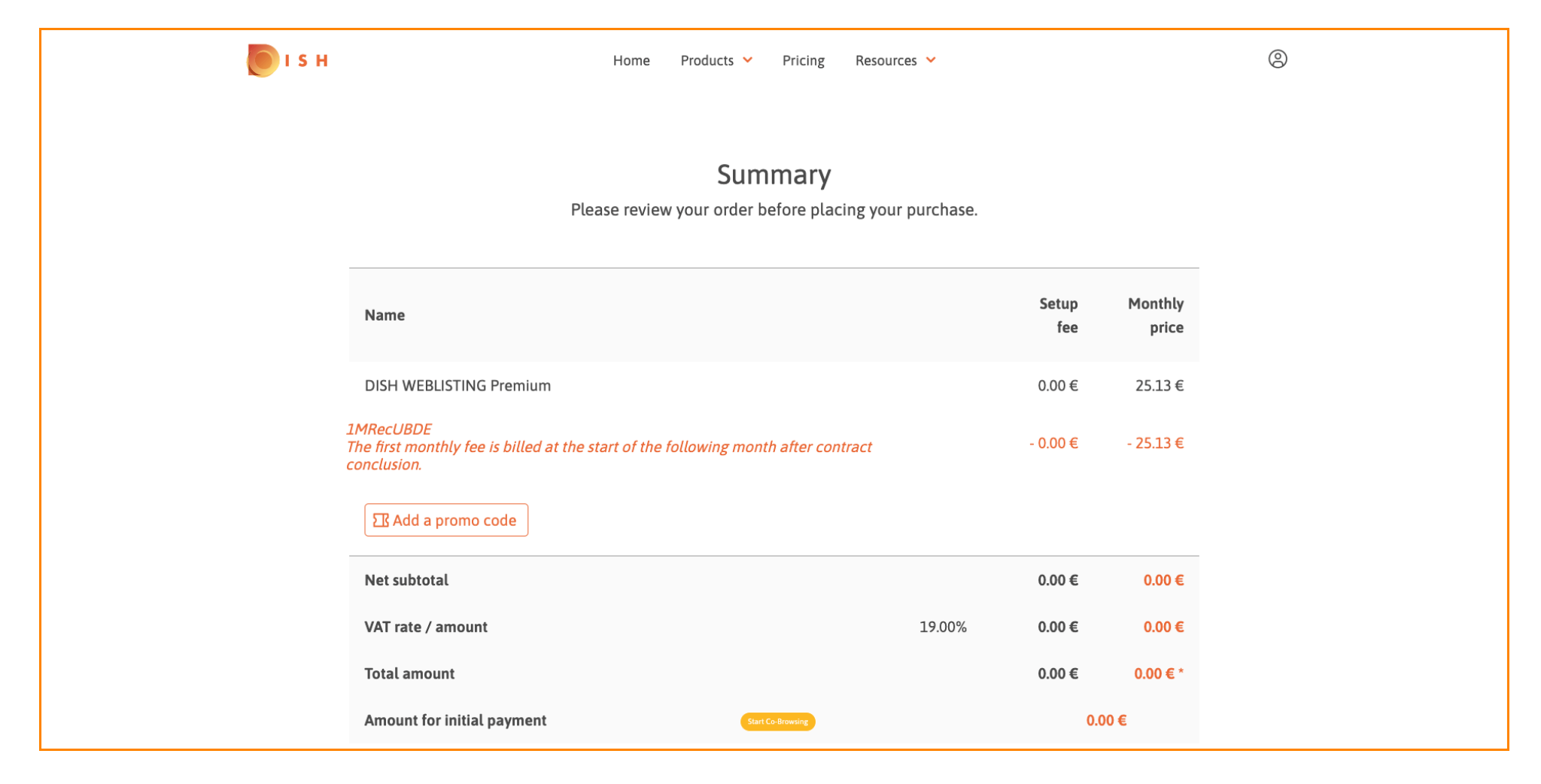

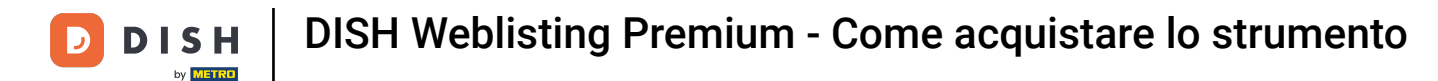

Accetta i termini e le condizioni e prendi atto dell'informativa sulla privacy apponendo il segno di spunta.

| I Add a promo code         |                                                                                                    |               |       |        |
|----------------------------|----------------------------------------------------------------------------------------------------|---------------|-------|--------|
| Net subtotal               |                                                                                                    |               | 0.00€ | 0.00€  |
| VAT rate / amount          |                                                                                                    | 19.00%        | 0.00€ | 0.00€  |
| Total amount               |                                                                                                    |               | 0.00€ | 0.00€* |
| Amount for initial payment |                                                                                                    |               | 0.0   | 0€     |
|                            | The first billing of the monthly fee, takes place at the beginning of the nex the contract conclusion. | t month after |       |        |
|                            | Yes, I accept MCC Germany Terms and Conditions an<br>acknowledge MCC Germany Privacy Policy *          | nd            |       |        |
|                            |                                                                                                    |               |       |        |
|                            |                                                                                                    |               |       |        |

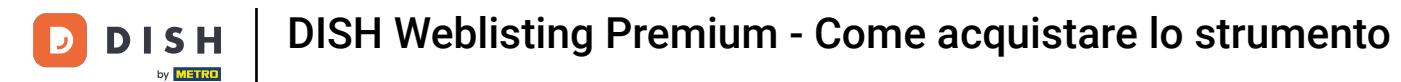

# • Fare clic su Acquista ora per completare l'acquisto.

| Maaluppo                                      | Home Products                                                       | <ul> <li>Pricing Reso</li> </ul>              | ources 🗸            |          |           |
|-----------------------------------------------|---------------------------------------------------------------------|-----------------------------------------------|---------------------|----------|-----------|
| MRECUBDE<br>he first monthly fo<br>onclusion. | fee is billed at the start of the following m                       | onth after contract                           |                     | - 0.00 € | - 25.13 € |
| S Add a prom                                  | no code                                                             |                                               |                     |          |           |
| Net subtotal                                  |                                                                     |                                               |                     | 0.00€    | 0.00€     |
| VAT rate / amou                               | unt                                                                 |                                               | 19.00%              | 0.00€    | 0.00€     |
| Total amount                                  |                                                                     |                                               |                     | 0.00€    | 0.00€*    |
| Amount for initi                              | ial payment                                                         |                                               |                     | 0.0      | 0€        |
|                                               | The first billing of the monthly fee, take the contract conclusion. | es place at the beginning of t                | he next month after |          |           |
|                                               | Yes, I accept MCC German<br>acknowledge MCC Germa                   | ny Terms and Condition<br>ny Privacy Policy * | ns and              |          |           |
|                                               |                                                                     | Buy now                                       |                     |          |           |
|                                               |                                                                     |                                               |                     |          |           |

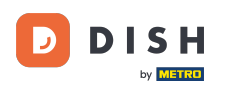

Successivamente verrai reindirizzato alla configurazione del pagamento. Nota: le informazioni di pagamento verranno salvate in modo sicuro.

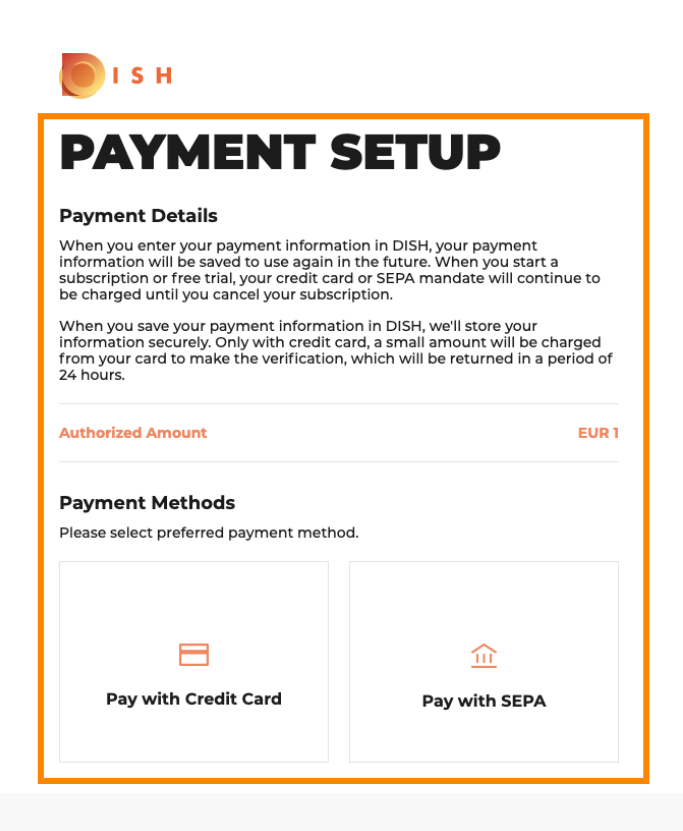

Return to Main Site

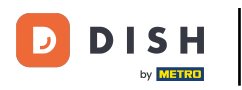

Seleziona un metodo di pagamento cliccandoci sopra.

# PAYMENT SETUP

### **Payment Details**

When you enter your payment information in DISH, your payment information will be saved to use again in the future. When you start a subscription or free trial, your credit card or SEPA mandate will continue to be charged until you cancel your subscription.

When you save your payment information in DISH, we'll store your information securely. Only with credit card, a small amount will be charged from your card to make the verification, which will be returned in a period of 24 hours.

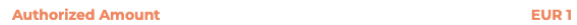

### **Payment Methods**

Please select preferred payment method.

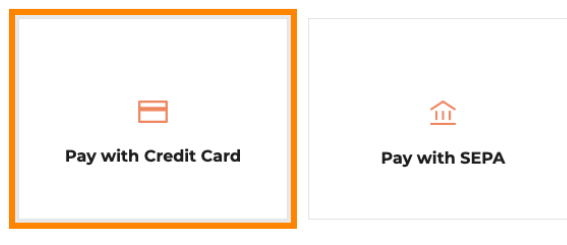

Return to Main Site

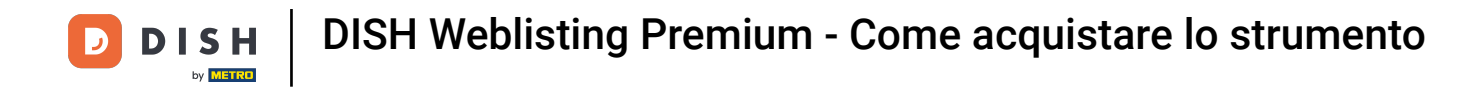

• Verrai quindi reindirizzato al nostro fornitore di servizi di pagamento dove dovrai inserire le informazioni di pagamento .

| Transaction information         | Card information                                                                                               | VISA 🌒 🗲       |
|---------------------------------|----------------------------------------------------------------------------------------------------|----------------|
| R7DM                            |                                                                                                    |                |
| Transaction reference:          | Please enter payment information                                                                               |                |
| MB4070T14108                    | Card number:                                                                                                   |                |
| Merchant ID:<br>211000021310001 |                                                                                                    |                |
| Order amount:                   | Expiry date:                                                                                                   |                |
| <b>C1.00</b>                    | Month: Year: 2021 V                                                                                            |                |
|                                 | Security code:                                                                                                 |                |
|                                 |                                                                                                    |                |
|                                 |                                                                                                    | Cancel Confirm |
|                                 |                                                                                                    |                |
|                                 | Depending on your bank, you may be redirected to your bank's authentication pag<br>validation of your payment. | je before the  |
|                                 | validation of your payment.                                                                                    |                |

Copyright © 2021 - All rights reserved

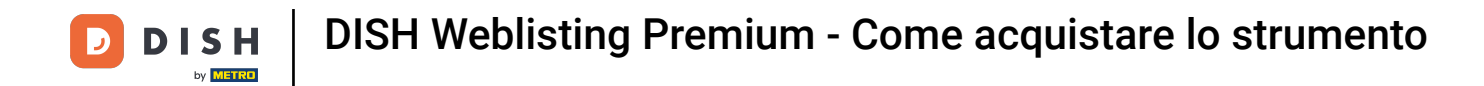

# Dopo aver inserito tutti i dettagli del pagamento, clicca su conferma.

| Transaction information         | Card information                                                                                             | VISA 🌒 🗲   |
|---------------------------------|----------------------------------------------------------------------------------------------------|------------|
| R7DM                            |                                                                                                    |            |
| Transaction reference:          | Please enter payment information                                                                             |            |
| MB4070T14108                    | Card number:                                                                                                 |            |
| Merchant ID:<br>211000021310001 |                                                                                                    |            |
| Order amount:                   | Expiry date:                                                                                                 |            |
| €1.00                           | Month: Year: 2021 V                                                                                          |            |
|                                 | Security code:                                                                                               |            |
|                                 |                                                                                                    |            |
|                                 |                                                                                                    | Cancel     |
|                                 | Depending on your bank, you may be redirected to your bank's authentication page validation of your payment. | before the |
|                                 | Verified by                                                                                                  |            |
|                                 |                                                                                                    |            |

Copyright © 2021 - All rights reserved

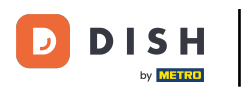

**DISH Weblisting Premium - Come acquistare lo strumento** 

Il tuo pagamento è ora completato. Fare clic su Ritorna al sito principale per iniziare.

PAYMENT SETUP
Payment Details
When you enter your payment information in DISH, your payment

When you enter your payment information in DISH, your payment information will be saved to use again in the future. When you start a subscription or free trial, your credit card or SEPA mandate will continue to be charged until you cancel your subscription.

When you save your payment information in DISH, we'll store your information securely. Only with credit card, a small amount will be charged from your card to make the verification, which will be returned in a period of 24 hours.

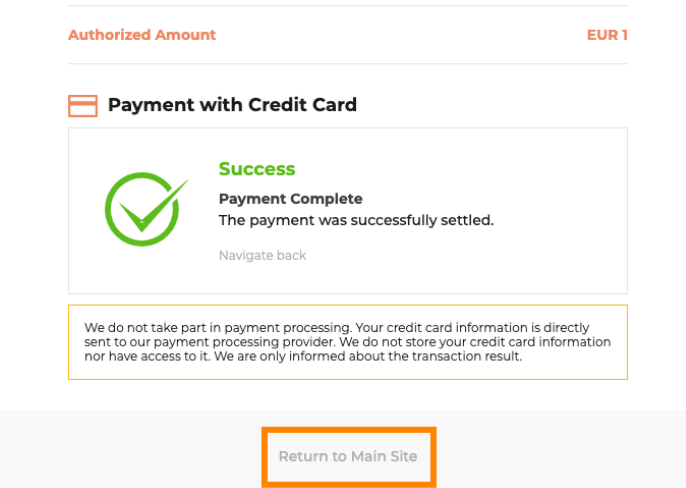

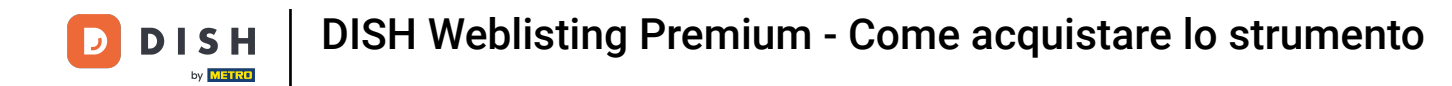

Questo è tutto. Hai acquistato con successo DISH Weblisting Premium. Fare clic su Inizia per avviare il processo di configurazione.

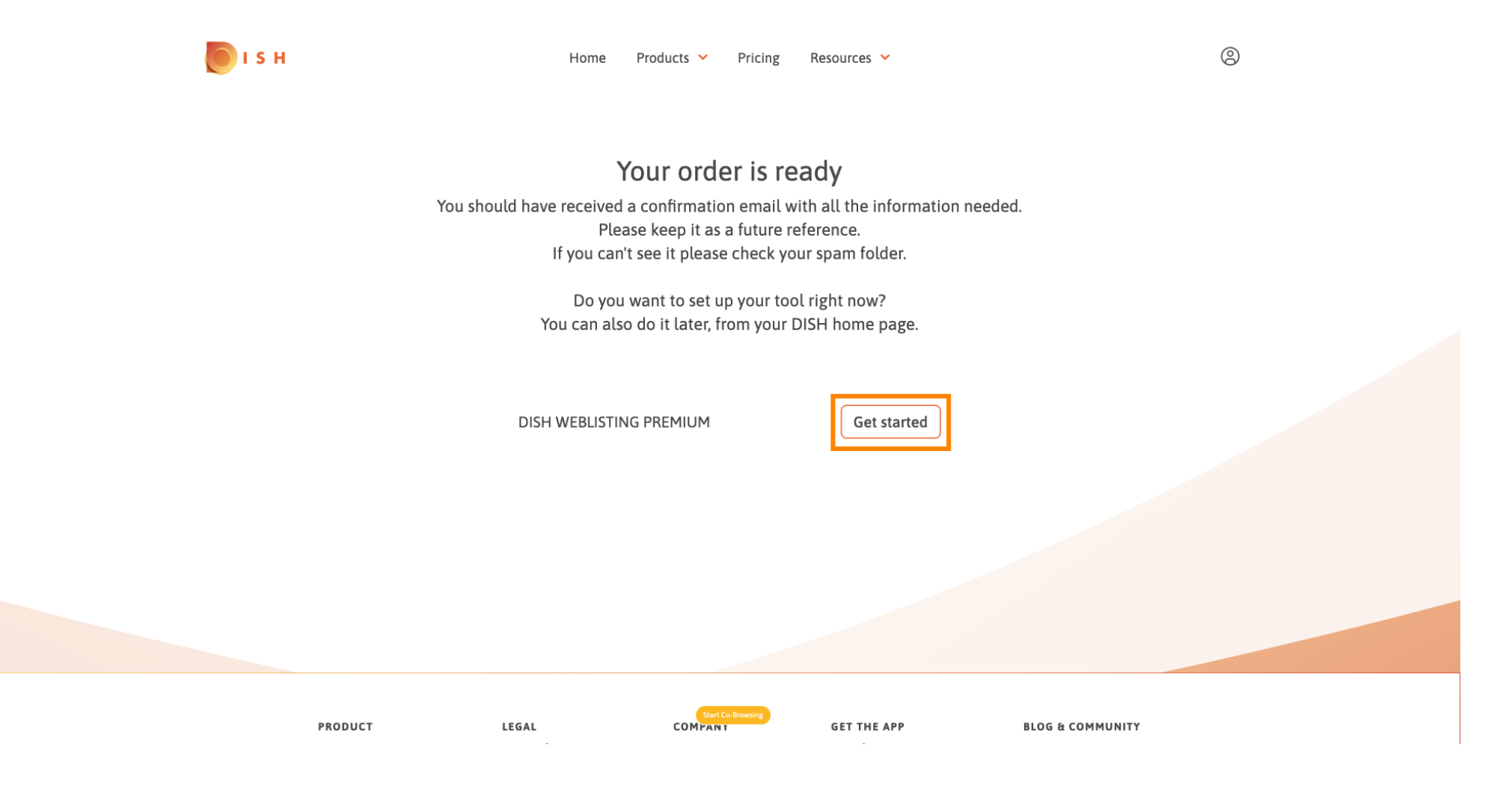

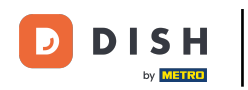

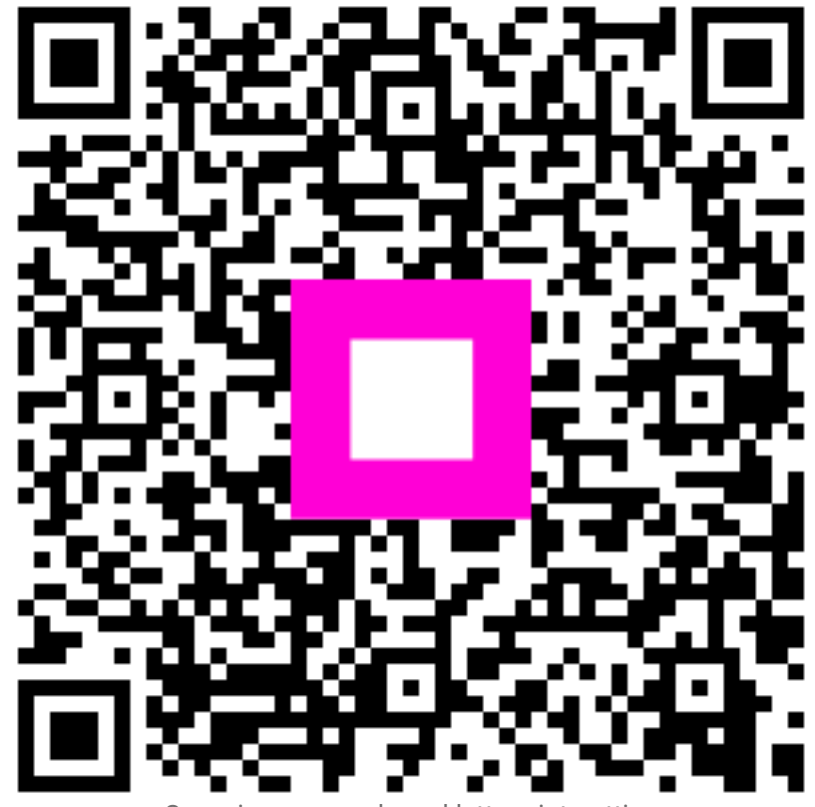

Scansiona per andare al lettore interattivo